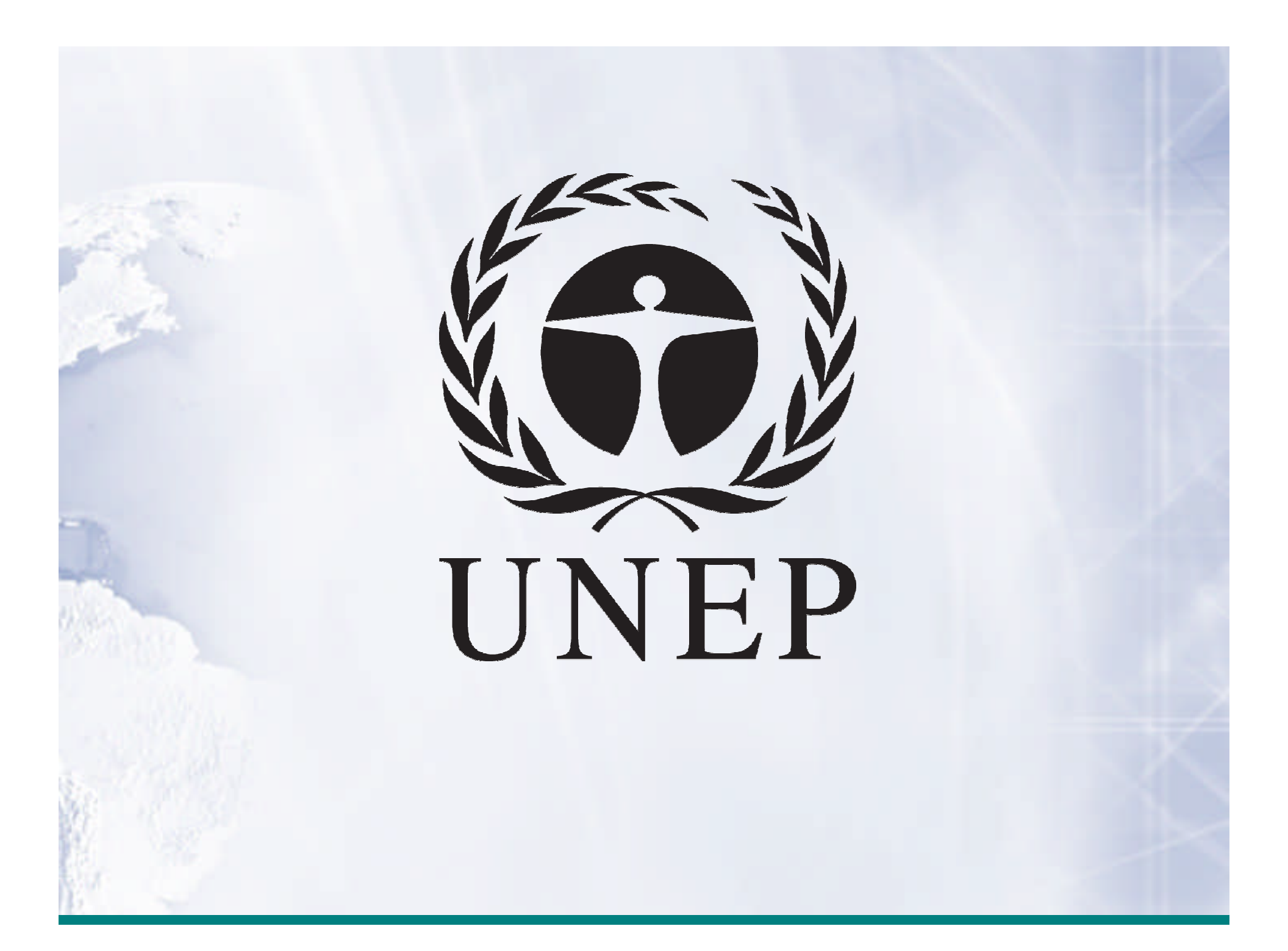

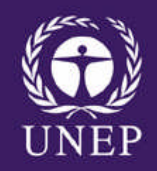

## AEO-EIS and Africa Data Portal (on-line database)

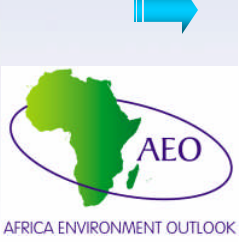

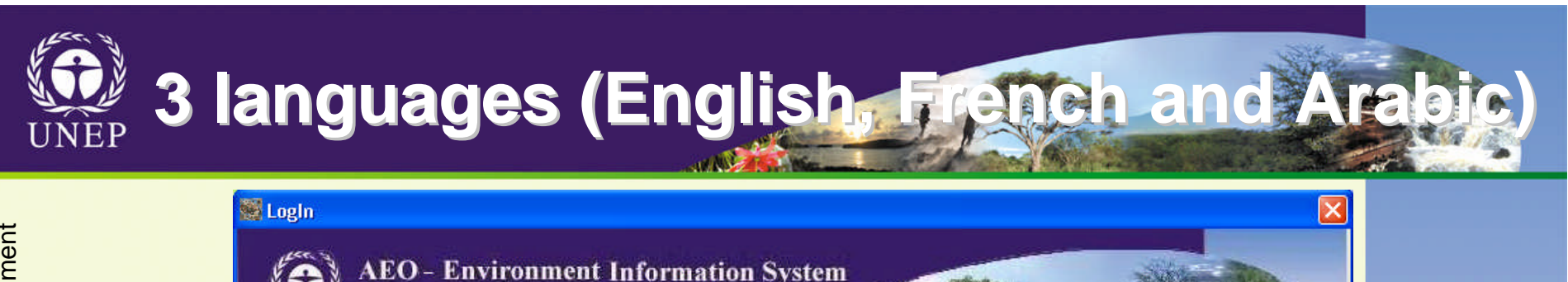

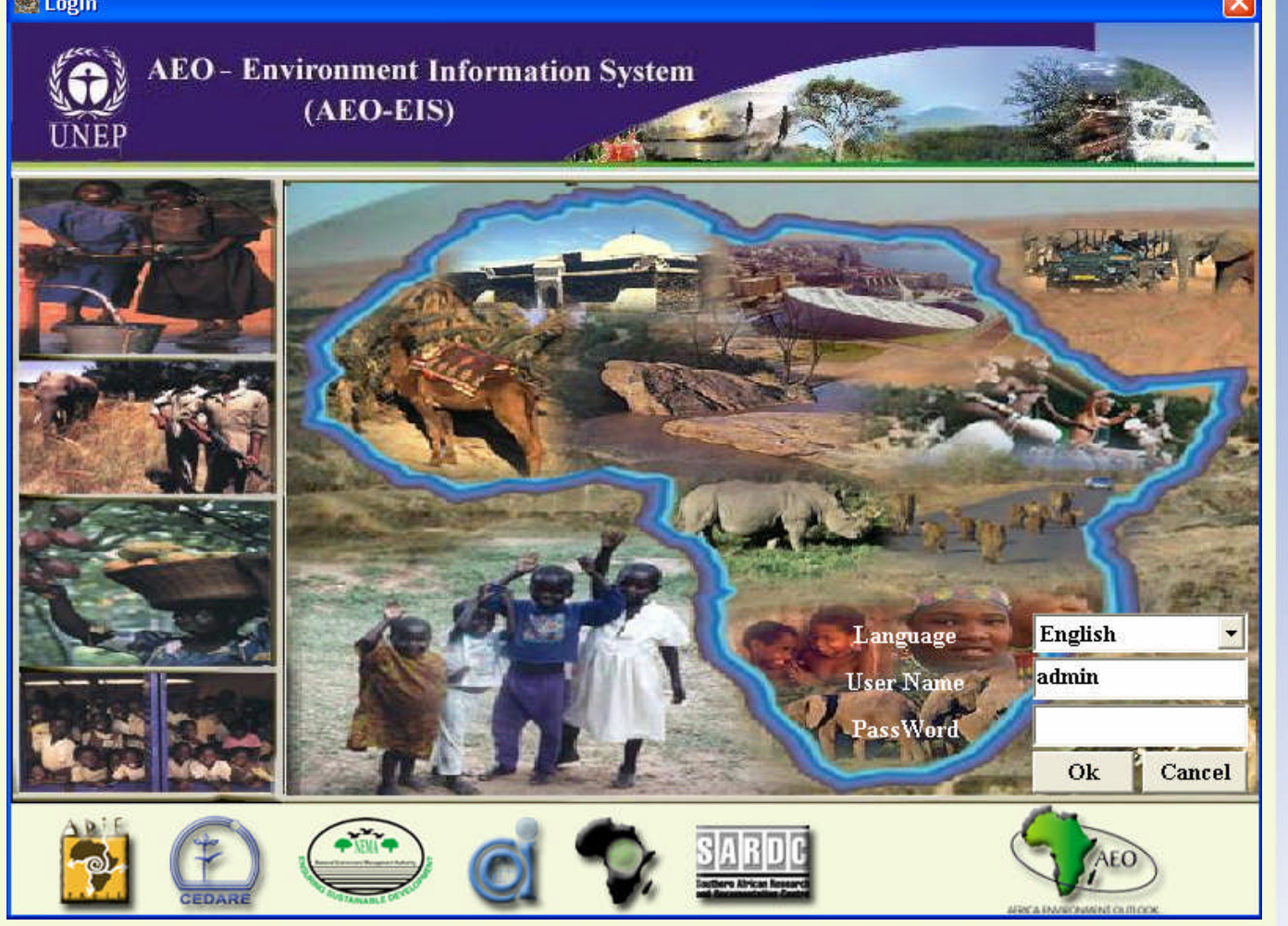

**Desktop, Client/Server and web interface** 

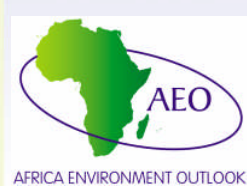

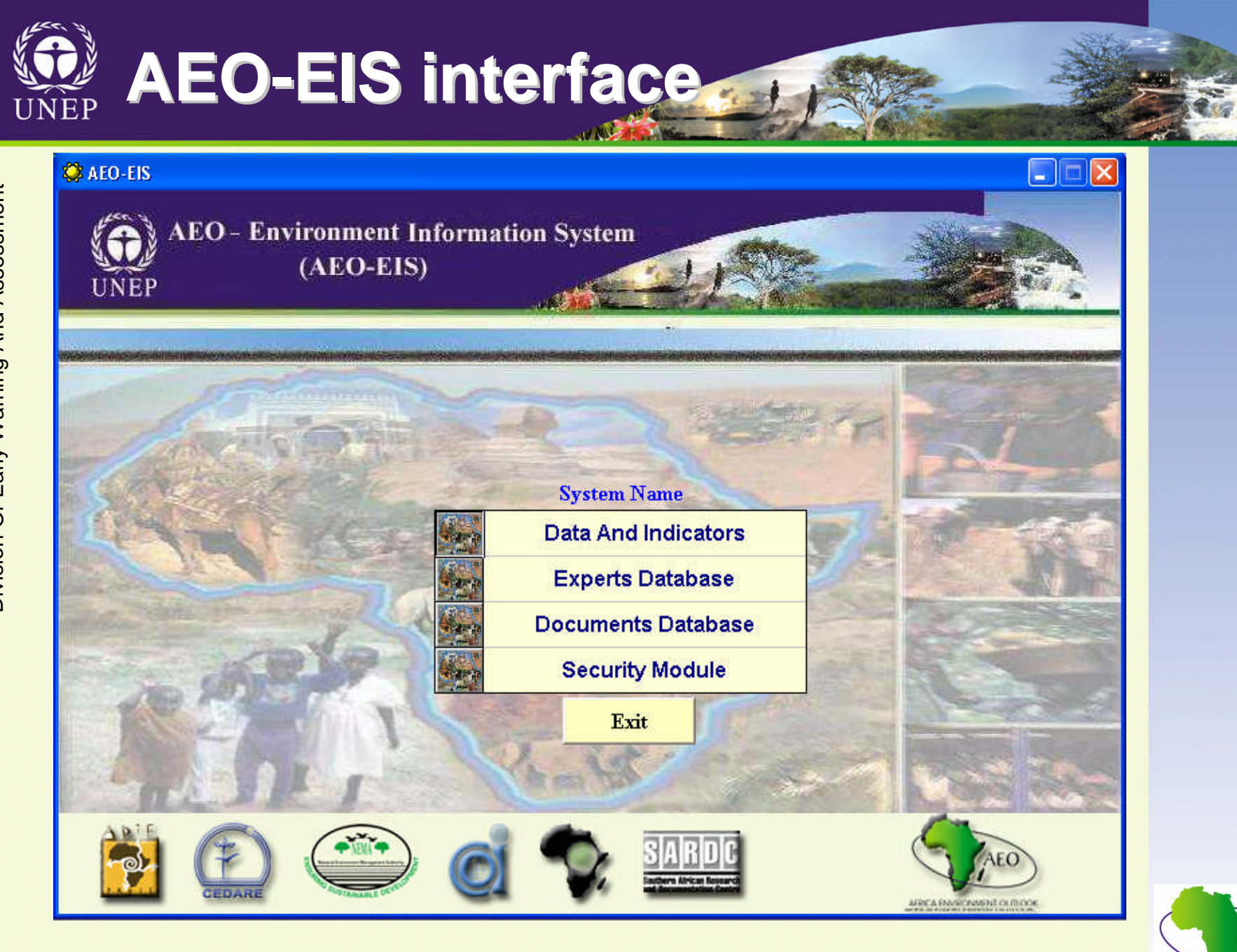

AEC

AFRICA ENVIRONMENT OUTLOOK

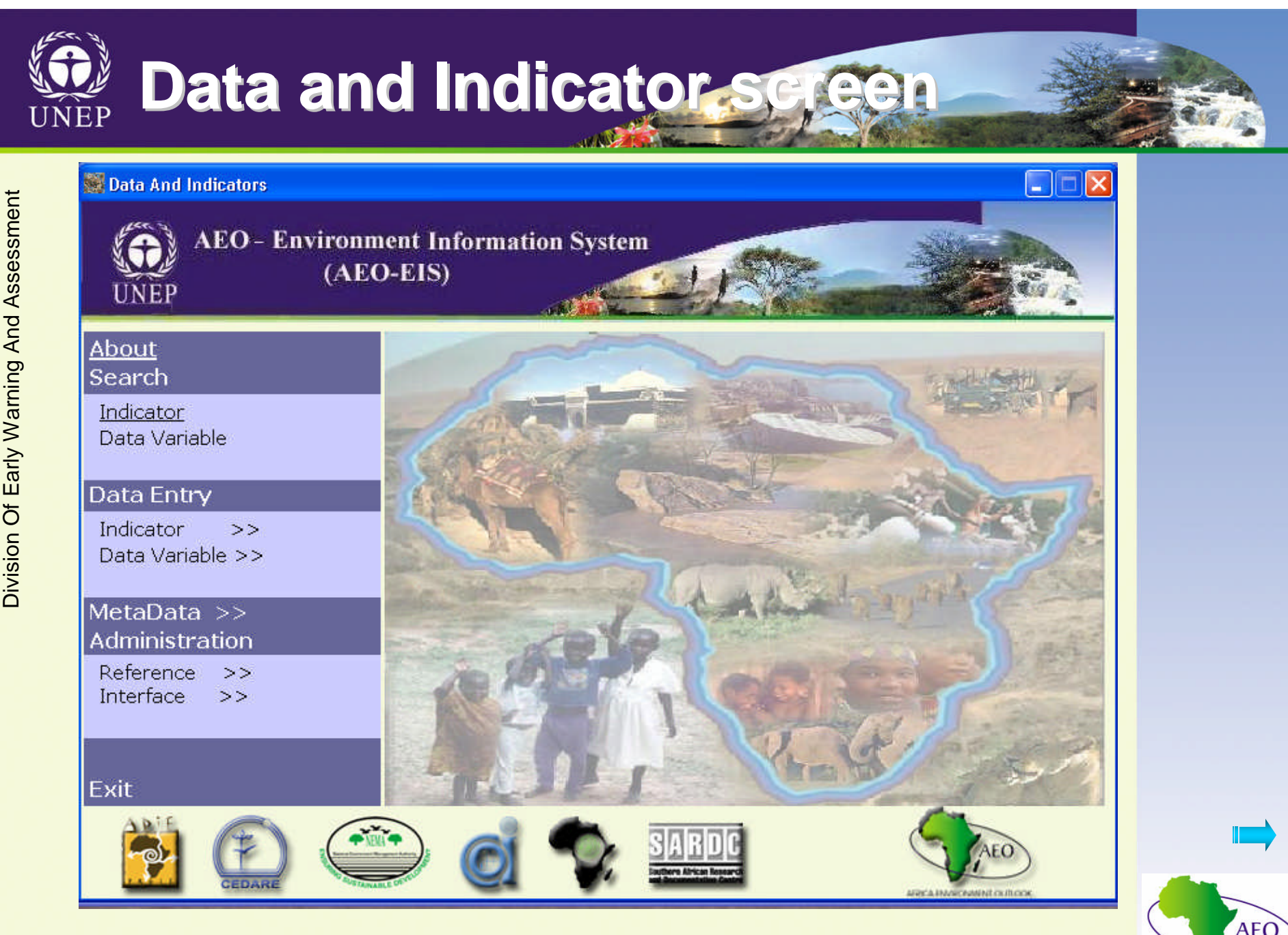

AEC AFRICA ENVIRONMENT OUTLOOK

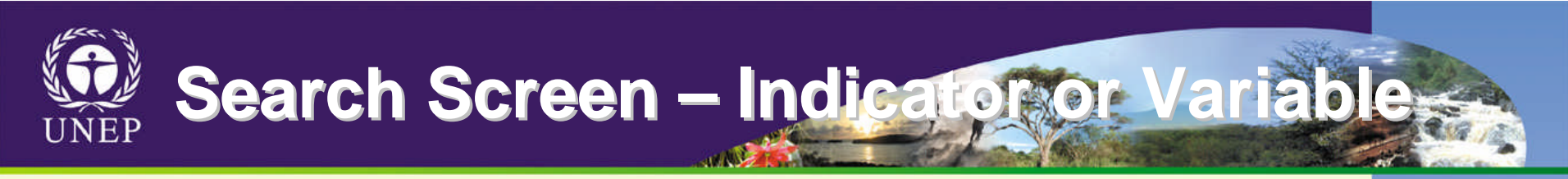

💭 Search > Indicator × AEO - Environment Information System (AEO-EIS) UNEP Initiative Region Africa AEO Sub Region Theme **Central Africa** Land \* \* Eastern Africa -Country Issues Appropriate and sustainable farming s 🔺 \* Sub National **Indicator** Type State \* City -Year Year Indicator Value Interval Source From To Arable Land 1985 2005 5 \* \* Report Type Sub Region Bar Graph Save Search Search **Open Search** Clear Clear All Exit

AFC

AFRICA ENVIRONMENT OUTLOOK

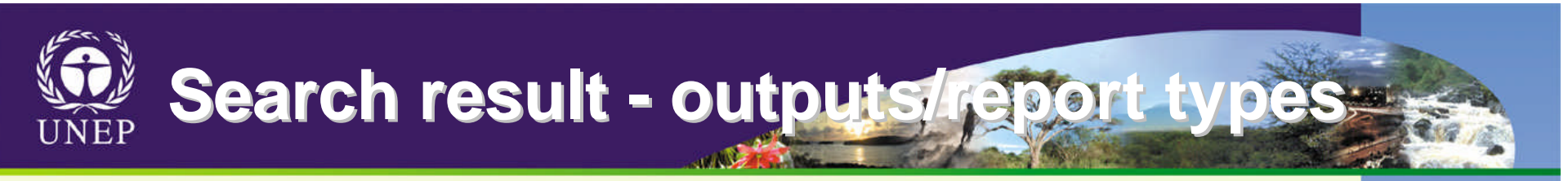

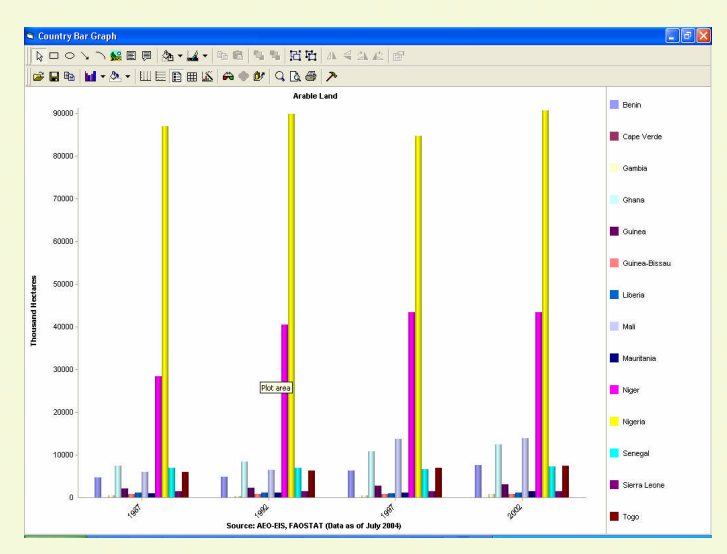

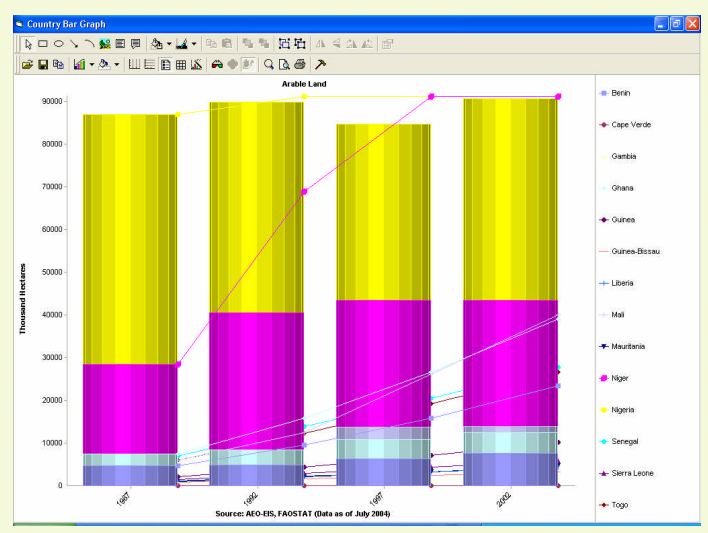

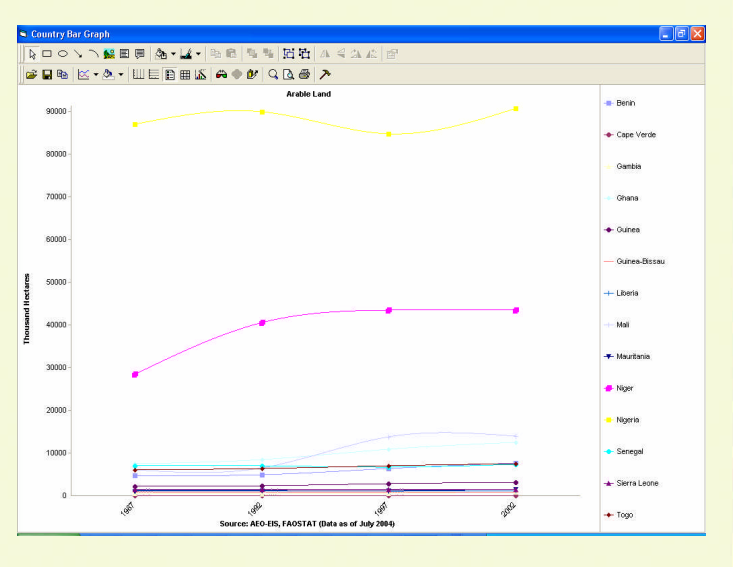

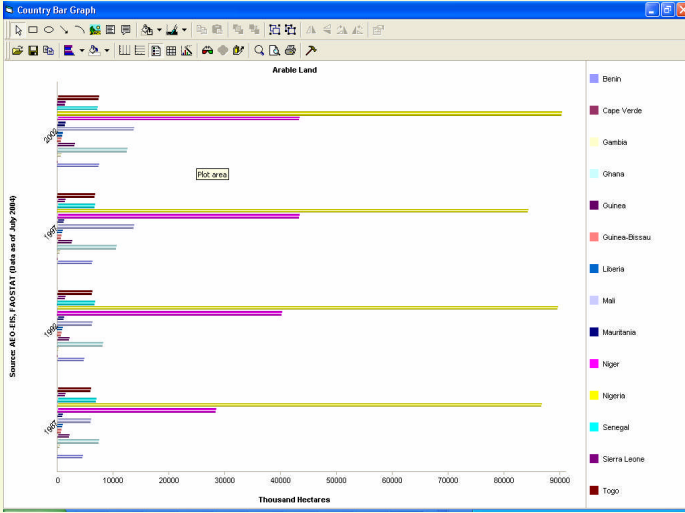

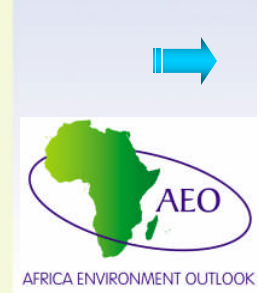

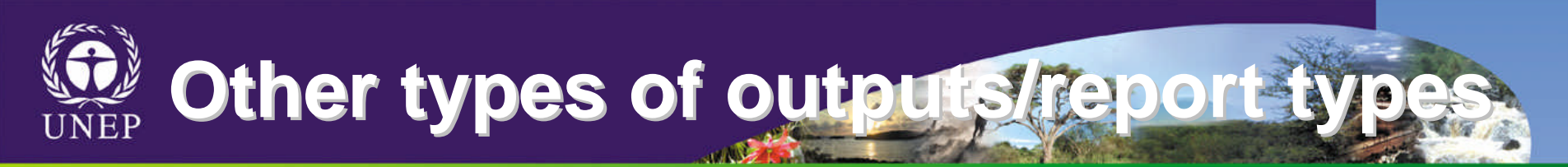

| AEO - Environme<br>UNEP      | nt Information System<br>EIS) | 1                |                 |
|------------------------------|-------------------------------|------------------|-----------------|
| Region                       |                               | Initiative<br>FO | with the second |
| Sub Region<br>Central Africa | F                             | reshwater        |                 |
| Eastern Africa<br>Country    |                               |                  |                 |
|                              | P.                            | Report Type      |                 |
| Sub National                 | Indicators List               |                  | X               |
| 102                          | Indicators Matrix             |                  | -               |
| City                         | Region Bar Graph              |                  |                 |
|                              | Region Datasheet              |                  |                 |
| Indicator                    | Region Line Graph             |                  |                 |
| iter Use - per Capita        | Sub National Bar Graph        |                  |                 |
|                              | Sub National Datasheet        |                  |                 |
|                              | Sub National Line Graph       |                  | 2               |
|                              | Sub Region Bar Graph          |                  |                 |
|                              | Sub Region Datasheet          |                  |                 |
| Search                       | ave S Sub Region Line Graph   |                  | <u> </u>        |

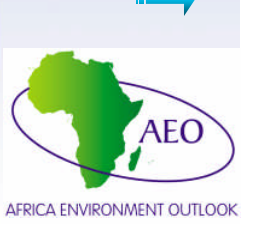

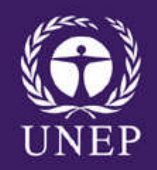

## Africa Data Portal On-line database and Internet component of AEO-EIS

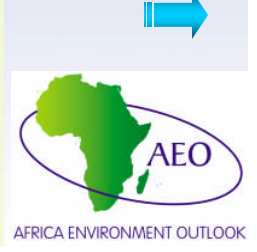

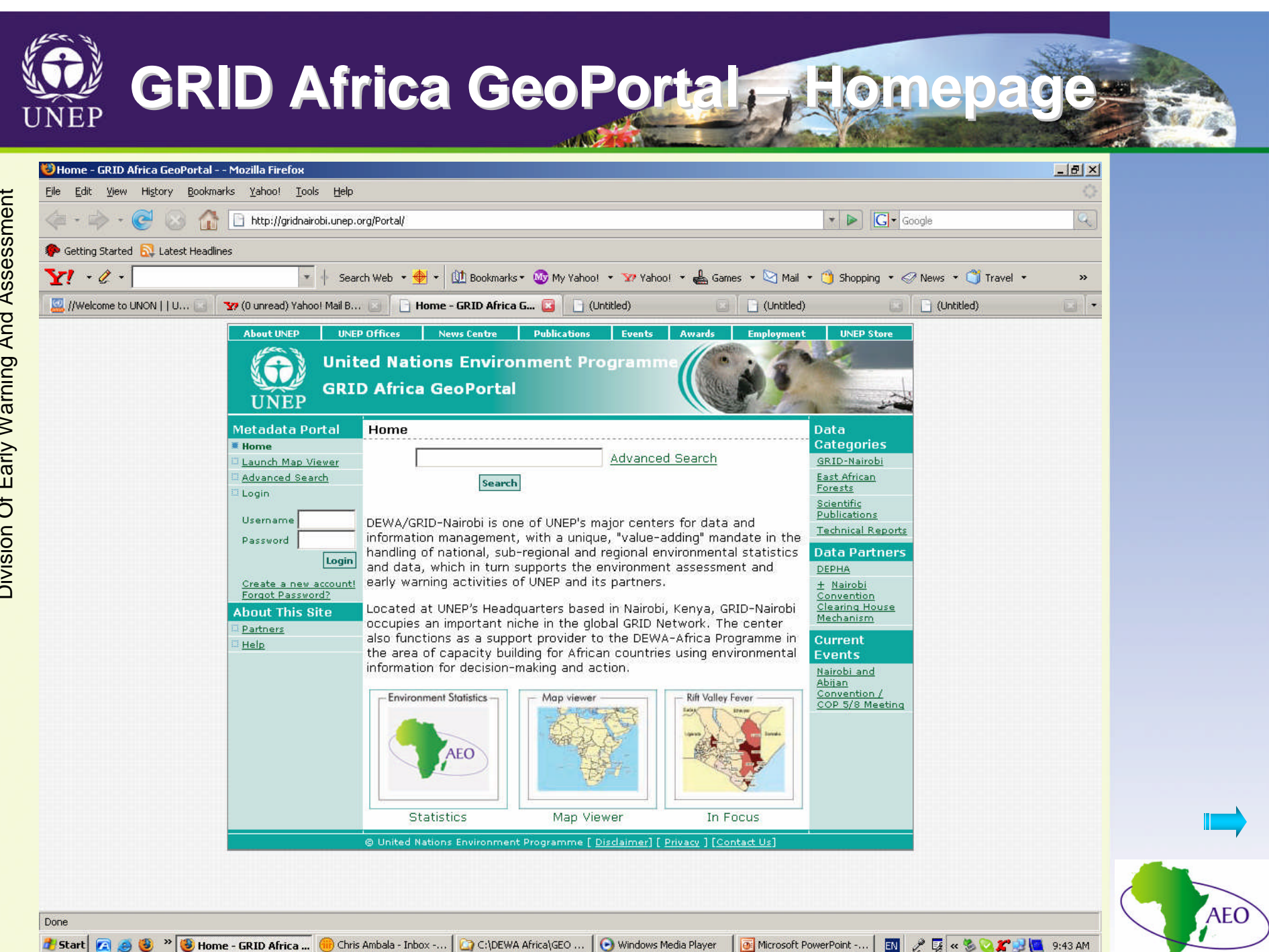

AFRICA ENVIRONMENT OUTLOOK

| ) Search Results - GRID Afi  | rica GeoPortal Mozilla Firefo;                                                | • • • • • • • • • • • • • • • • • • •                                                                                                    |                                | <u></u>        |
|------------------------------|-------------------------------------------------------------------------------|----------------------------------------------------------------------------------------------------|--------------------------------|----------------|
| ile Edit View History        | Bookmarks Yahoo! Tools Hel                                                    | p<br>n. nrn/Portal/DiscoveryServlet                                                                                                    | T Scoole                       |                |
|                              | Headlines                                                                     |                                                                                                    |                                |                |
| <b>Y!</b> • <i>Q</i> •       | • Se                                                                          | sarch Web 🔹 🖶 🔹 🕕 Bookmarks • 🚳 My Yahoo! 🔹 🦅 Yahoo! 👻 🚢 Games 🔹 🖄 Mail 🦂                                                                                                    | 🔹 竹 Shopping 🔹 🦪 News 👻 🝏 Trav | el <b>*</b> >> |
| ,<br>I/Welcome to UNON     U | . 🗔 🗍 🐄 (0 unread) Yahoo! Mail E                                              | 3 🔄 📄 Search Results - GRID 🔯 📄 (Untitled)                                                                                                    | 🗔 🗍 🕒 (Untitled)               | <b>a</b> -     |
|                              | Metadata Portal                                                               | Search Results New Search Records Found: 161                                                                                                    | Refine Search                  |                |
|                              | <ul> <li>Launch Map Viewer</li> <li>Advanced Search</li> <li>Login</li> </ul> | Search for:<br>What: land<br>What: Any Dublicher                                                                                                    |                                |                |
|                              | Username<br>Password Login                                                    | Where:     North: 90.0 South: -90.0 East: 180.0 West: -180.0       Category:     All Categories       Resource Type:     Any Type/Format       Time Frame:     Any Time                 |                                |                |
|                              | Create a new account!<br>Forgot Password?                                     | 161+ Metadata record(s) retreived in 0.078 seconds.                                                                                                    |                                |                |
|                              | About This Site                                                               | Currently displaying records 1 - 15 of 161<br>Pages 1 <u>2 3 4 5 6 7 next</u> >>                                                                                                    |                                |                |
|                              |                                                                               | Content Title: Comoros Moheli Landcover<br>Publisher: Mwangi Theuri, United Nations Environment Programme - Divisio<br>of Early Warning and Assessment<br>Coverage Area: Comoros Moheli | on                             |                |
|                              |                                                                               | Content Type: Downloadable Data<br>View Details View All Metadata                                                                                                    |                                |                |
|                              |                                                                               | Content Title: Land Degradation<br>Publisher: Johannes Akiwumi, United Nations Environment Programme - Di<br>Warning and Assessment                                                     | ivision of Early               |                |
|                              |                                                                               | Content Type: ArcIMS Image Service                                                                                                    |                                |                |

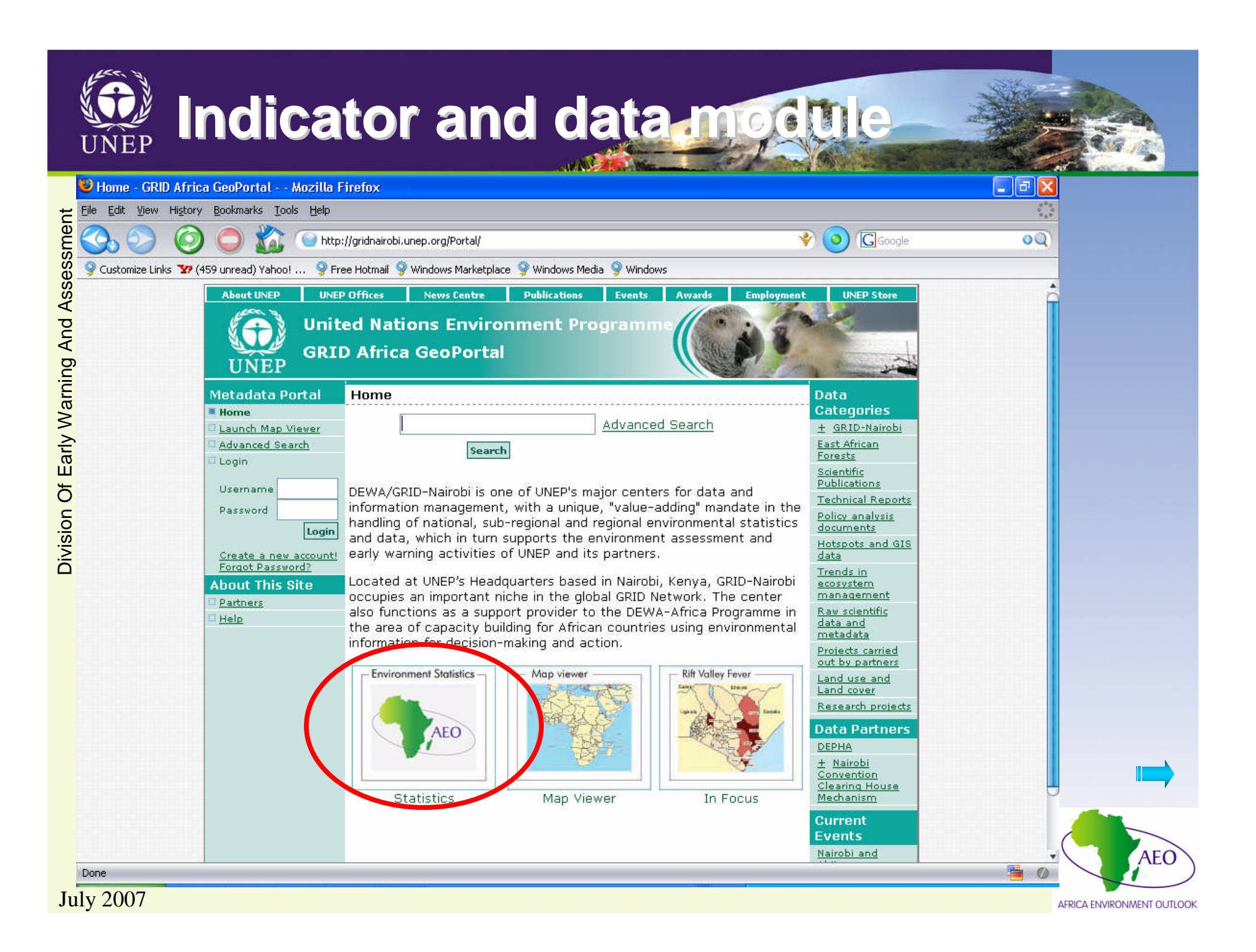

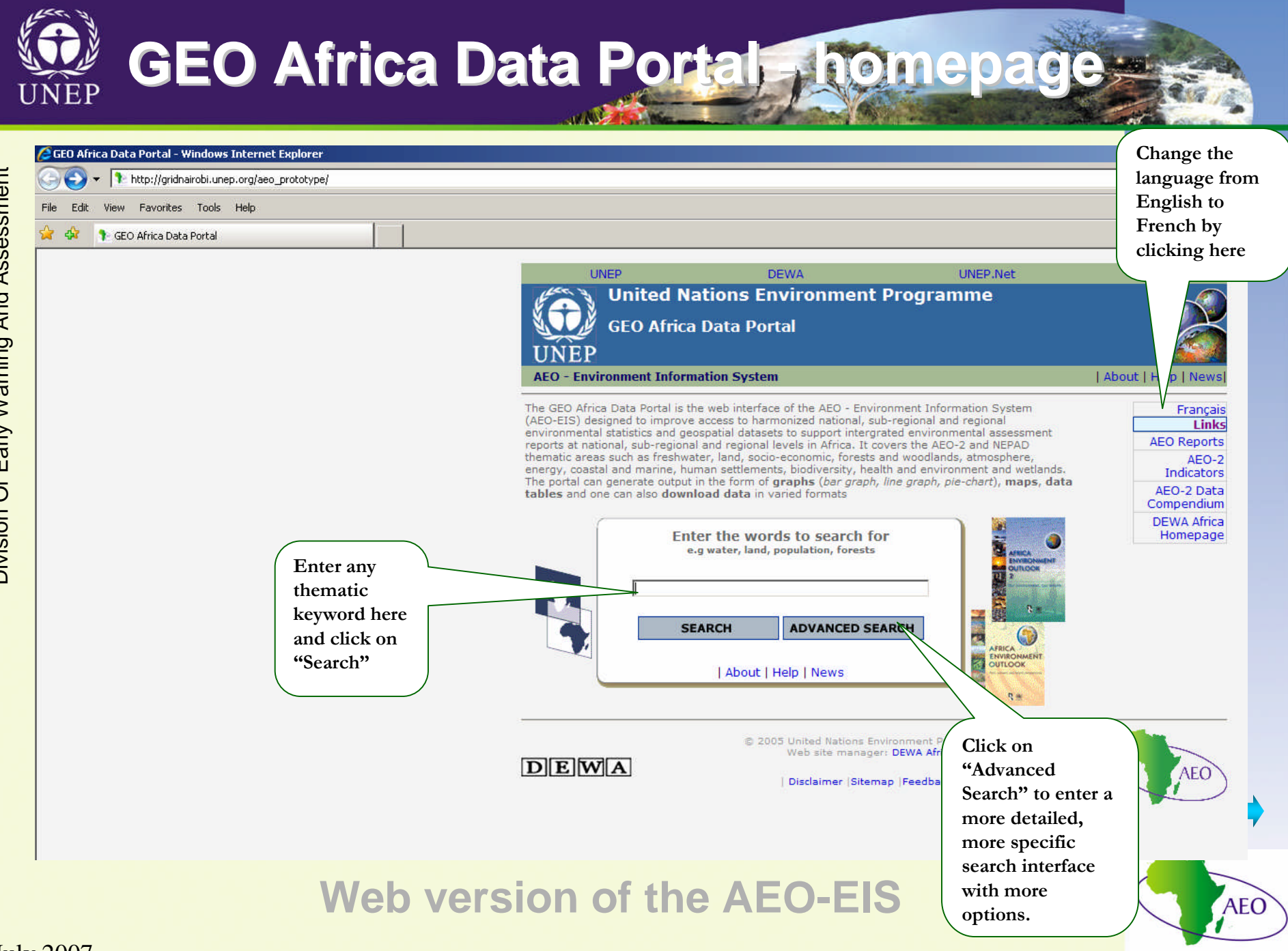

AFRICA ENVIRONMENT OUTLOOK

| CEO Africa Data Portal - Windows Internet Explorer | cheme.asp            | an an an an an an an an an an an an an a                            | and the Co                                                                                                    |                       |                                                                                                    |                       |
|----------------------------------------------------|----------------------|---------------------------------------------------------------------|----------------------------------------------------------------------------------------------------|-----------------------|----------------------------------------------------------------------------------------------------|-----------------------|
| 👾 🏘 🗣 GEO Africa Data Portal                       |                      | United Nations E<br>GEO Africa Data Po<br>connent Information Syste | DEWA t<br>invironment Program<br>ortal                                                                              | INEP.Net<br><b>me</b> | GEO                                                                                                    |                       |
| Number<br>entries fo                               | of<br>und<br>uery    | Indicator/Data variable<br>ndicator/data variable                   | <b>∢</b> go back continue▶                                                                                          | _                     |                                                                                                    |                       |
|                                                    | Theme                | Environmental Issue                                                 | Number of entries found: 37                                                                                         | Indicator Tv          | rpe Data Provider                                                                                                    |                       |
|                                                    | C Land               | Land Use                                                            | Irrigated Land                                                                                                    | State                 | FAOSTAT (Data as of July 2001)                                                                                       | Select an indicator/d |
|                                                    | O Land               | Land Use                                                            | Total Area                                                                                                    | State                 | FAOSTAT (Data as of July 2001)                                                                                       | variable and click on |
|                                                    | C Land               | Land Use                                                            | Land Area                                                                                                    | State                 | FAOSTAT (Data as of 1/1                                                                                              | "continue"            |
|                                                    | O Land               | Land Use                                                            | Land in Permanent                                                                                                   |                       |                                                                                                    |                       |
|                                                    | C-Long               | sustainable farming                                                 | Permanent Pasture - Total                                                                                           | State                 | 2004)                                                                                                    |                       |
|                                                    | O Land               | Appropriate and<br>sustainable farming<br>systems                   | Cereals - Area Harvested                                                                                            | State                 | FAOSTAT (Data as of May 2004)                                                                                        |                       |
|                                                    | € Land               | Appropriate and<br>sustainable farming<br>systems                   | Arable Land                                                                                                    | State                 | FAOSTAT (Data as of July 2004)                                                                                       |                       |
|                                                    | C Land               | Appropriate and<br>sustainable farming                              | Agricultural Production Index<br>Base 1999-2001 - Total                                                             | Pressure              | FAOSTAT (Data as of June 2004)                                                                                       |                       |
|                                                    | O Land               | systems<br>Appropriate and<br>sustainable farming                   | Average Calorie Supply from                                                                                         | State                 | FAQSTAT                                                                                                    |                       |
|                                                    | - Cana               | systems<br>Appropriate and                                          | Animal Products - per Capita                                                                                        | 2.000                 |                                                                                                    |                       |
|                                                    | O Land               | sustainable farming<br>systems                                      | per Capita                                                                                                    | State                 | FAOSTAT                                                                                                    |                       |
|                                                    | O Land               | sustainable farming                                                 | Meat Production - per Capita                                                                                        | State                 | FAOSTAT (Data as of May 2001)                                                                                        |                       |
|                                                    | O Land               | Appropriate and<br>sustainable farming                              | Meat Production - Total                                                                                             | State                 | FAOSTAT (Data as of May 2001)                                                                                        |                       |
|                                                    | O Forests            | Forest loss                                                         | Proportion of Land Area Covered                                                                                     | State                 | Food and Agriculture<br>Organization Statistical                                                                     |                       |
|                                                    | O Forests            | Forest loss                                                         | Proportion of Land Area Covered                                                                                     | State                 | Database<br>Global Forest Resources                                                                                  |                       |
|                                                    | O Atmosphe           | ere Carbon Emissions                                                | Carbon to the Atmosphere from<br>Land-Use Change - Annual Net                                                       | Pressure              | Houghton and Hackler                                                                                                 |                       |
|                                                    | C Atmosphe           | ere Carbon Emissions                                                | Flux<br>Emissions of CO2 -<br>Anthropogenic Emissions and<br>Removals from Land-Use Change<br>and Forestry (UNFCCC) | Pressure              | Greenhouse Gas (GHG)<br>Inventory Submission 1998,<br>1999, and 2000                                                 |                       |
|                                                    | C Wetlands           | Strategies to conserve<br>wetlands                                  | Number of Wetlands of<br>International Importance                                                                   | State                 | The Ramsar List of Wetlands<br>of International Importance                                                           |                       |
|                                                    | C Biodivers          | ity Over fishing                                                    | (kamsar Sites)<br>Fish, Crustaceans and Molluscs<br>Catch - Inland Waters                                           | Pressure              | FAO Fisheries Department,<br>Fishery Information, Data<br>and Statistics Units (Data as<br>of March 2004)            |                       |
|                                                    | C Socio-<br>Economic | Governance                                                          | Participation in Treaties - Ramsar<br>Convention on Wetlands                                                        | State                 | Ramsar Convention on<br>Wetlands (Data as of<br>November 4, 2003)                                                    |                       |
|                                                    |                      | Governance<br>© 20                                                  | Caten - Inland Waters Participation in Treaties - Ramsar Convention on Wetlands go back continue go back continue   | State                 | and Statistice Units (Data as<br>of March 2004)<br>Ramsar Convention on<br>Wetlands (Data as of<br>November 4, 2003) |                       |

| Degion and                                                                  | range                                                                                                    |                                                                                                    |
|-----------------------------------------------------------------------------|----------------------------------------------------------------------------------------------------|----------------------------------------------------------------------------------------------------|
| GEO Africa Data Portal - Search - Windows Internet Explorer                 |                                                                                                    |                                                                                                    |
| le Edit. View Favorites Tools Help<br>7 🎶 🍞 GEO Africa Data Portal - Search |                                                                                                    |                                                                                                    |
|                                                                             | UNEP DEWA UNEP.Net United Nations Environment Programme GEO Africa Data Portal AEO - Environment Information System                                 | GEO                                                                                                   |
|                                                                             | Home       Data and Indicator       Region         Select the region       Region:       Africa       (click to search for Africa region data)      |                                                                                                    |
|                                                                             | Sub regions:       Available       Selected         Eastern Africa       Southern Africa       Southern Africa         Western Indian Ocean       < | Select the region<br>based on the<br>region data you<br>want to conduct<br>your search on. To         |
|                                                                             | Mali     American Cameroon       Morocco     Cameroon       Niger     Central African Republic       Sao Tome and Principe     Mauritania           | select multiple sub<br>regions/countries<br>/cities, hold down<br>the Ctrl-button of<br>the keyboard. |
|                                                                             | Year Range: From To Interval (years)<br>1961 I 2002 I 10<br>Go back continue                                                                        | the year range for your que                                                                           |
|                                                                             | © 2005 United Nations Environment Programme<br>Web site manager: DEWA Africa                                                                        | AEO AEO                                                                                               |

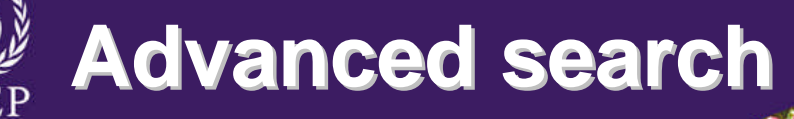

Home Advanced Search Region, Subregion, countries and cities Region: Africa 🗖 (click to search for Africa region data) Select the region based Available Subregions: Selected on the region data you Eastern Africa Northern Africa Central Africa ->> outhern Africa want to conduct your Western Africa <<search on. To select multiple sub Countries: Available Selected Sao Tome and Principe \* ngola regions/countries/citie Seychelles Cameroon ->> South Africa Comoros Equatorial Guinea s, hold down the Ctrl-Swaziland United Republic of Tanzania Zambia Madagascar Zimbabwe << \* button of the keyboard. Cities: Available Selected ->> <<-Themes and Environmental Issues Select the theme Themes: -Freshwater and environmental Available Issues: Selected issue. Population with access to Freshwater resol Water Mgt issues ->> Water Quality Water availability <<-Nater usage Indicator type and indicators Indicator type: -----Select the indicator type---Select the Available Selected indicator type and Indicators: ->> indicator. <<-Data source and year range Select the source and FAO Fisheries Department, Fishery Information, Data and Statistics Units Source: the year range for Year Range: To 1999 Interval (years) From your query. - 5 1970 d go back continue © 2005 United Nations Env Web site manager: DEWA Africa DEWA Disclaimer Site map Feedback AFRICA ENVIRONMENT OUTLOOK

Division Of Early Warning And Assessment

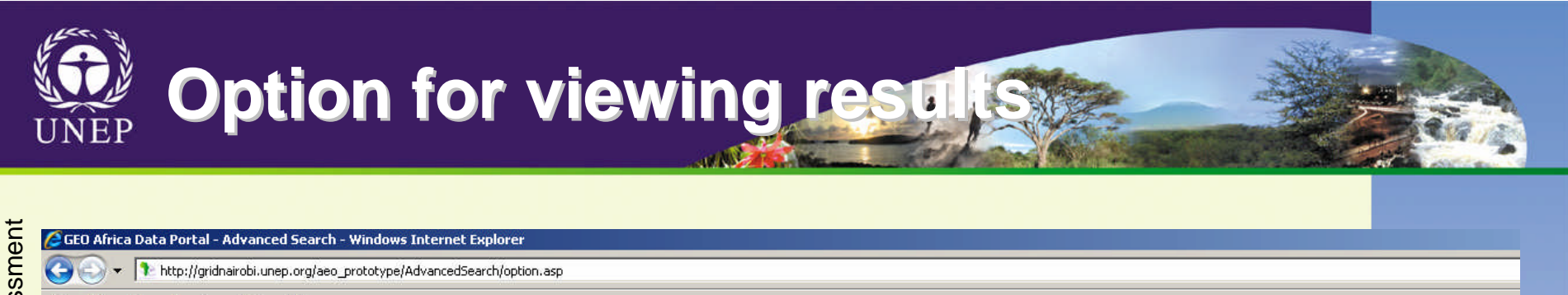

File Edit

🚖 🏟

View Favorites Tools Help

The GEO Africa Data Portal - Advanced Search

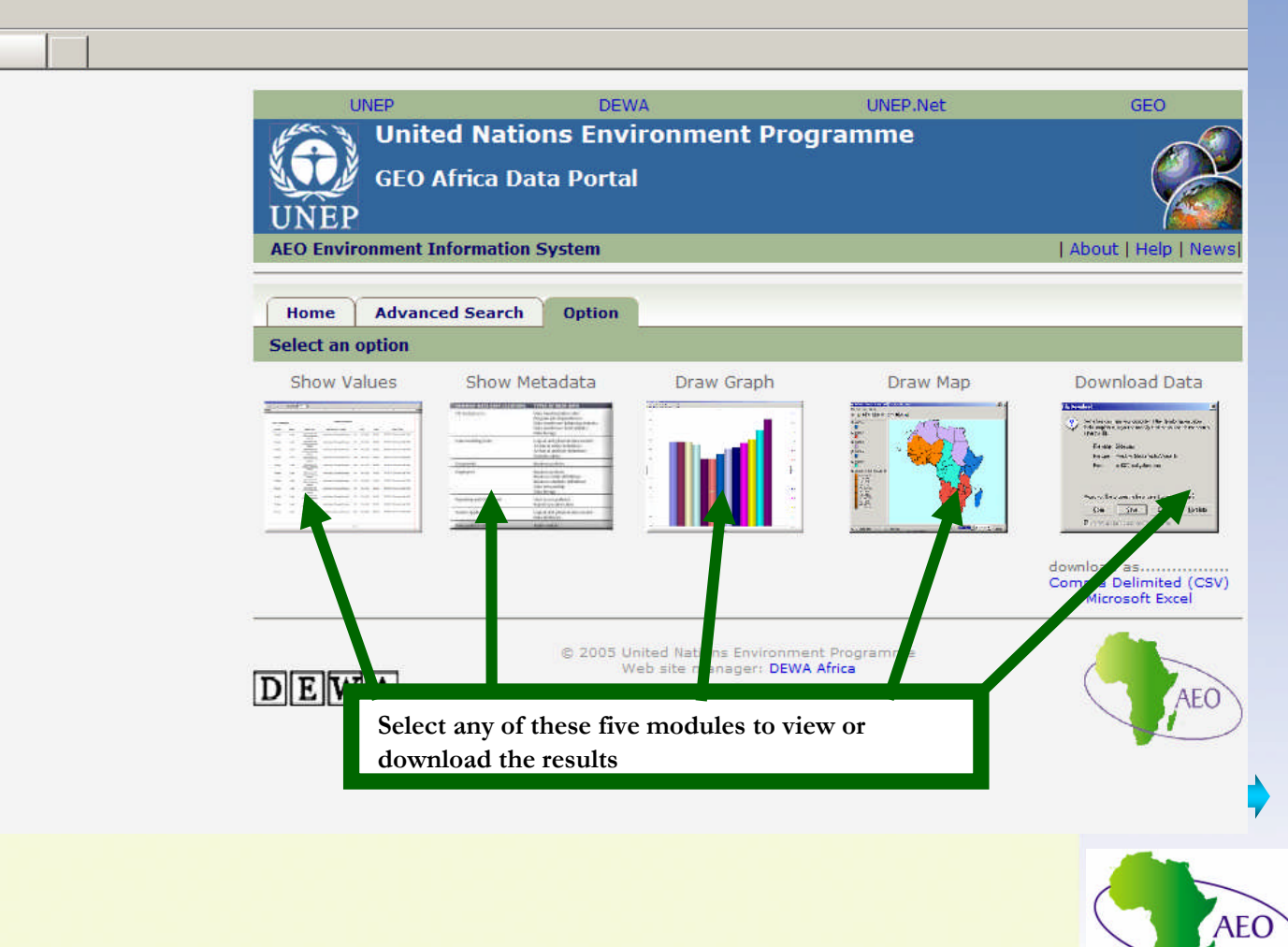

AFRICA ENVIRONMENT OUTLOOK

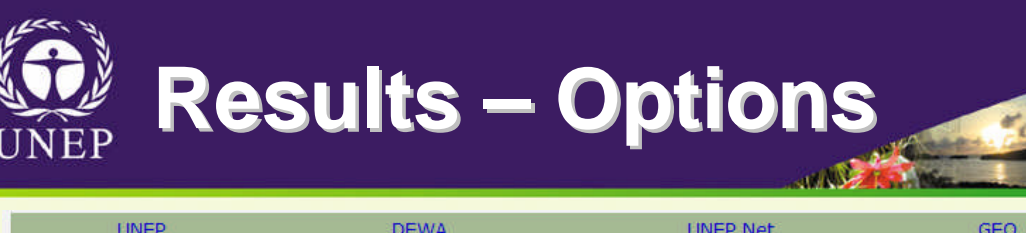

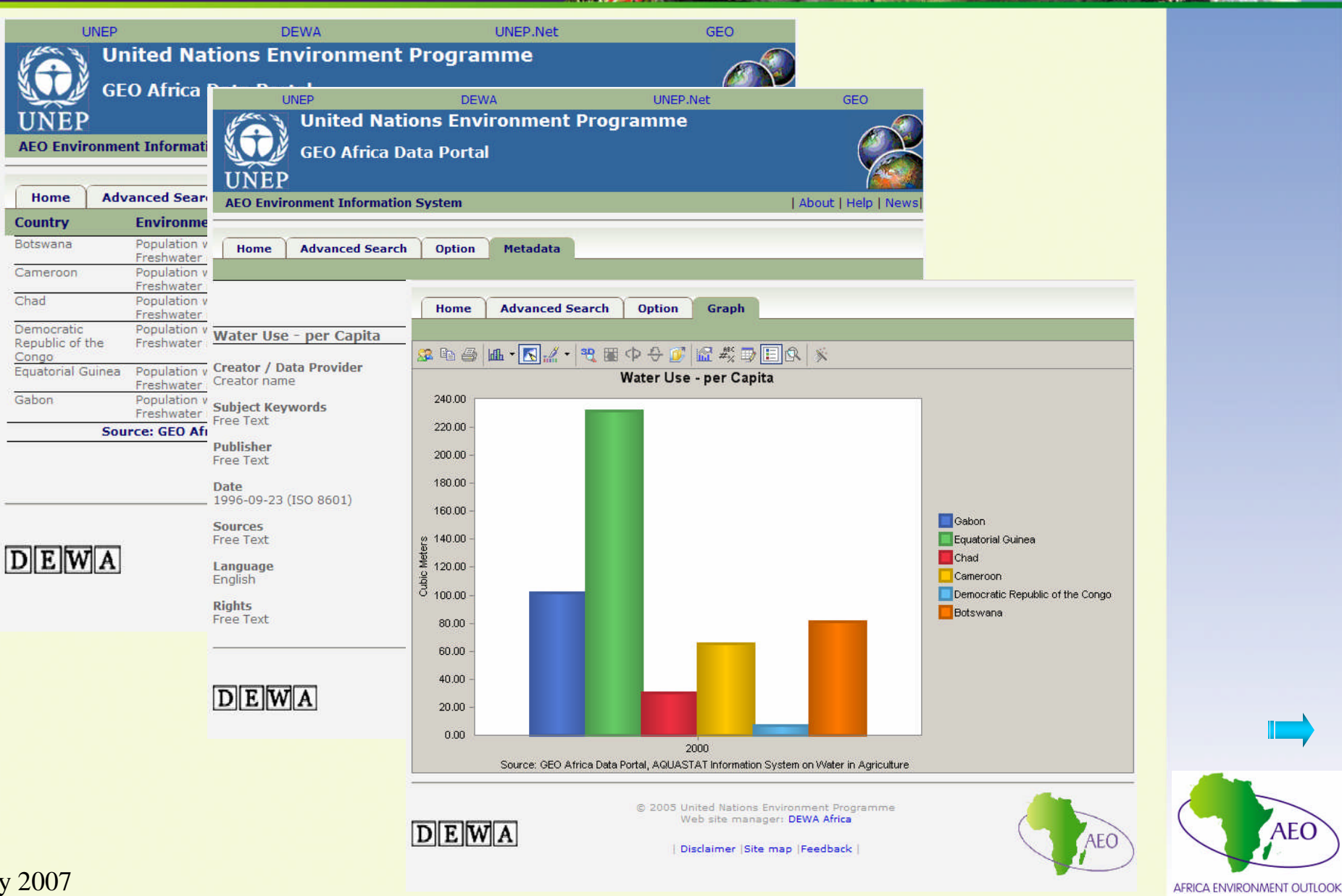

**Results – Options (download)** 

|                                      | 🔀 Mi                                                                                                    | crosoft Excel - Export[1]                                                                                                    |                                                                                                  |                                                                                                    |                            |
|--------------------------------------|----------------------------------------------------------------------------------------------------|----------------------------------------------------------------------------------------------------|--------------------------------------------------------------------------------------------------|----------------------------------------------------------------------------------------------------|----------------------------|
|                                      |                                                                                                    | <u>File Edit View Insert Format T</u> ools <u>D</u> ata <u>W</u> indow <u>H</u> elp                                                                           | Adobe PDF                                                                                        | Type a question for help 🚽 🖉 🗙                                                                                                    |                            |
| Ē                                    | En                                                                                                    | 😝 🖬 🗛 🖂 🔊 🖑 🕅 🖌 🖪 🖉 + I 🔍 5. 🗸                                                                                                    | 🌢 🛛 🥼 100% 🕞 🧑                                                                                   | ■ Arial 10 · R / U 同言言詞 \$ % , % ?? 注意 □ · 》 · A ·                                                                                                    |                            |
| e                                    |                                                                                                    |                                                                                                    |                                                                                                  |                                                                                                    |                            |
| S                                    | 5. <b>12</b> -1                                                                                                    |                                                                                                    |                                                                                                  |                                                                                                    |                            |
| ő                                    | -                                                                                                    | A1 • 1 META_DATA                                                                                                    |                                                                                                  | sxport2[2] - Notepad                                                                                                    |                            |
| ő                                    |                                                                                                    | A                                                                                                    | COUNTRY NAME                                                                                     | Elle Edit Format View Help<br>Dession Environmental Locus Indicator/Data Variable Vasa Cubic Maters                                                                                                    |                            |
| Division Of Early Warning And Assess | 1 C<br>2 2 3 0<br>4 4 5<br>6 7 7<br>8 9<br>9 10<br>111<br>122<br>133<br>14<br>15<br>16<br>177<br>18<br>9 9<br>10<br>111<br>122<br>23<br>24<br>225<br>226<br>277<br>28<br>29<br>300<br>31<br>32<br>24<br>4 4 | A1  A META_DATA A META_DATA A META_DATA Variable: Water Use - per Capita Units: Cubic Meters Data Source: AQUASTAT Information System on Water in Agriculture | COUNTRY_NAME<br>Botswana<br>Cameroon<br>Chad<br>Democratic Republi<br>Equatorial Guinea<br>Gabon | export2[2]-Notepad     In E Gdt Fymat Use Help     Region, Environmental Issue, Indicator/Data Variable, Year, Cubic Meters     Botswana, Population with access to Freshwater resources, water Use - per Capita, 2000, 81,     Cameroon, Population with access to Freshwater resources, water Use - per Capita, 2000, 65,     Chad, Population with access to workster resources, water Use - per Capita, 2000, 232,     Gabon, Population with access to Freshwater resources, water Use - per Capita, 2000, 232,     Gabon, Population with access to Freshwater resources, water Use - per Capita, 2000, 232,     Gabon, Population with access to Freshwater resources, water Use - per Capita, 2000, 102, |                            |
|                                      | Ready                                                                                                    |                                                                                                    |                                                                                                  |                                                                                                    |                            |
|                                      | Reduy                                                                                                    | <u> </u>                                                                                                    |                                                                                                  |                                                                                                    |                            |
|                                      |                                                                                                    |                                                                                                    |                                                                                                  |                                                                                                    |                            |
|                                      |                                                                                                    |                                                                                                    |                                                                                                  |                                                                                                    | AEO                        |
| Jul                                  | $v_2$                                                                                                    | 007                                                                                                    |                                                                                                  |                                                                                                    | AFRICA ENVIRONMENT OUTLOOK |

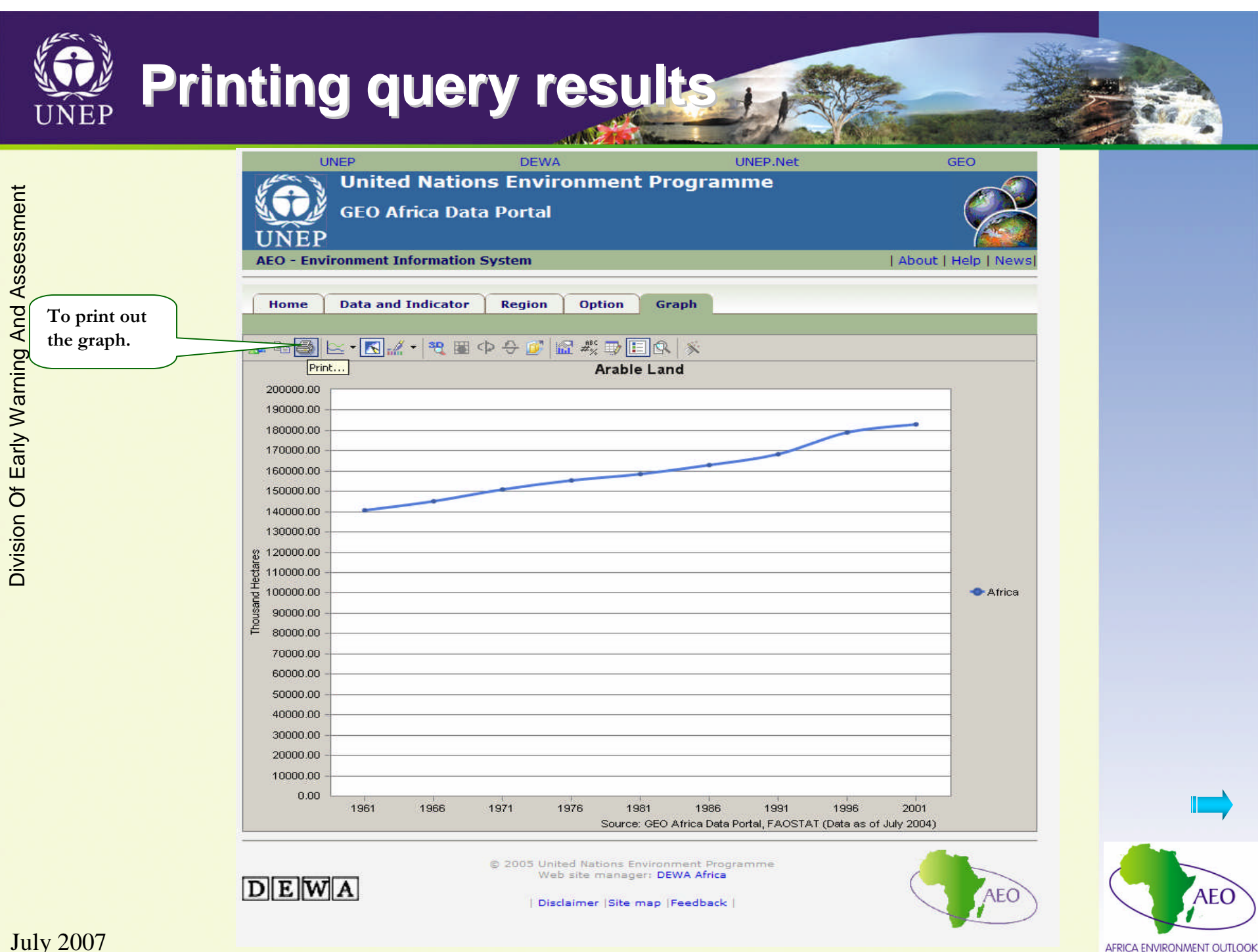

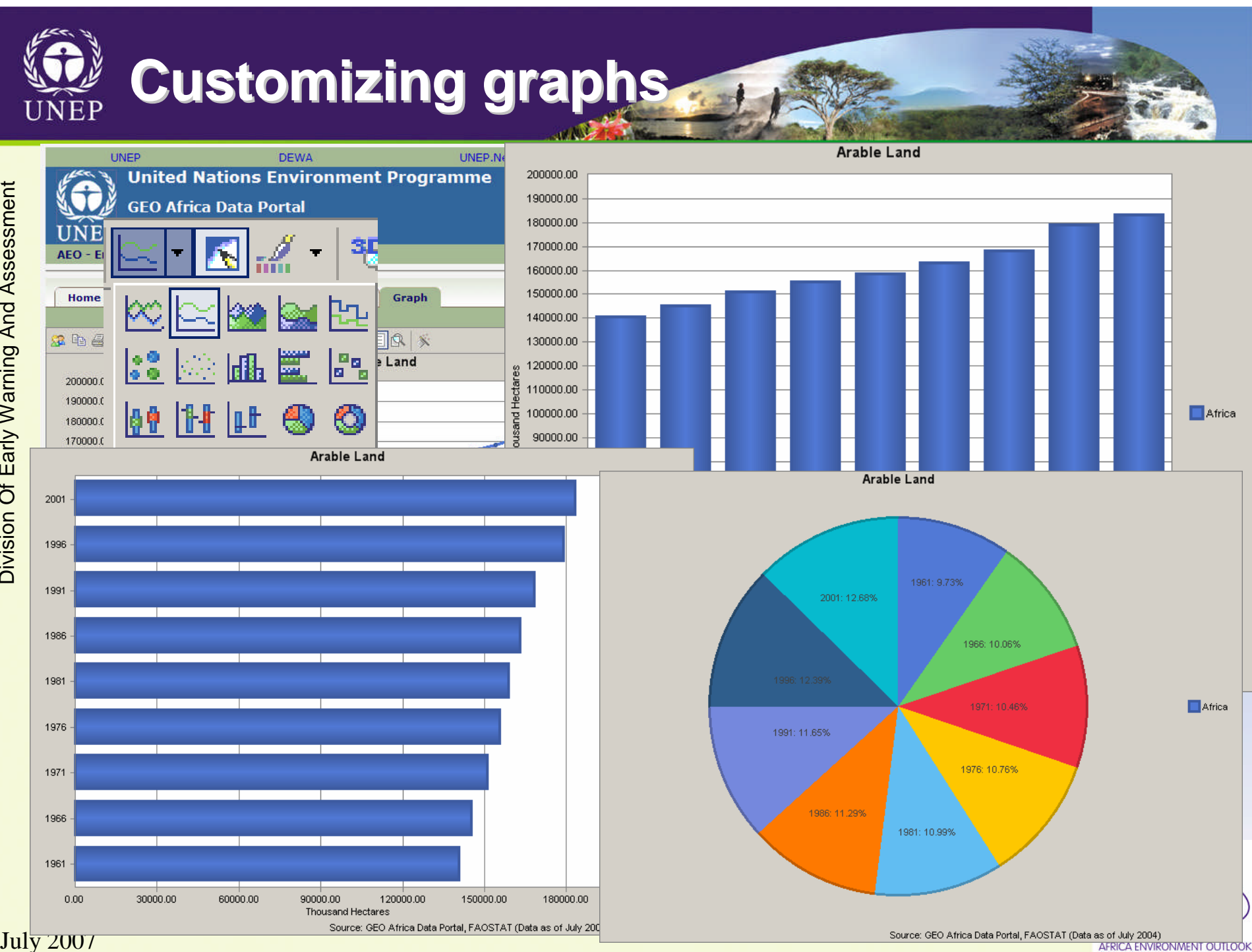

Division Of Early Warning And Assessment

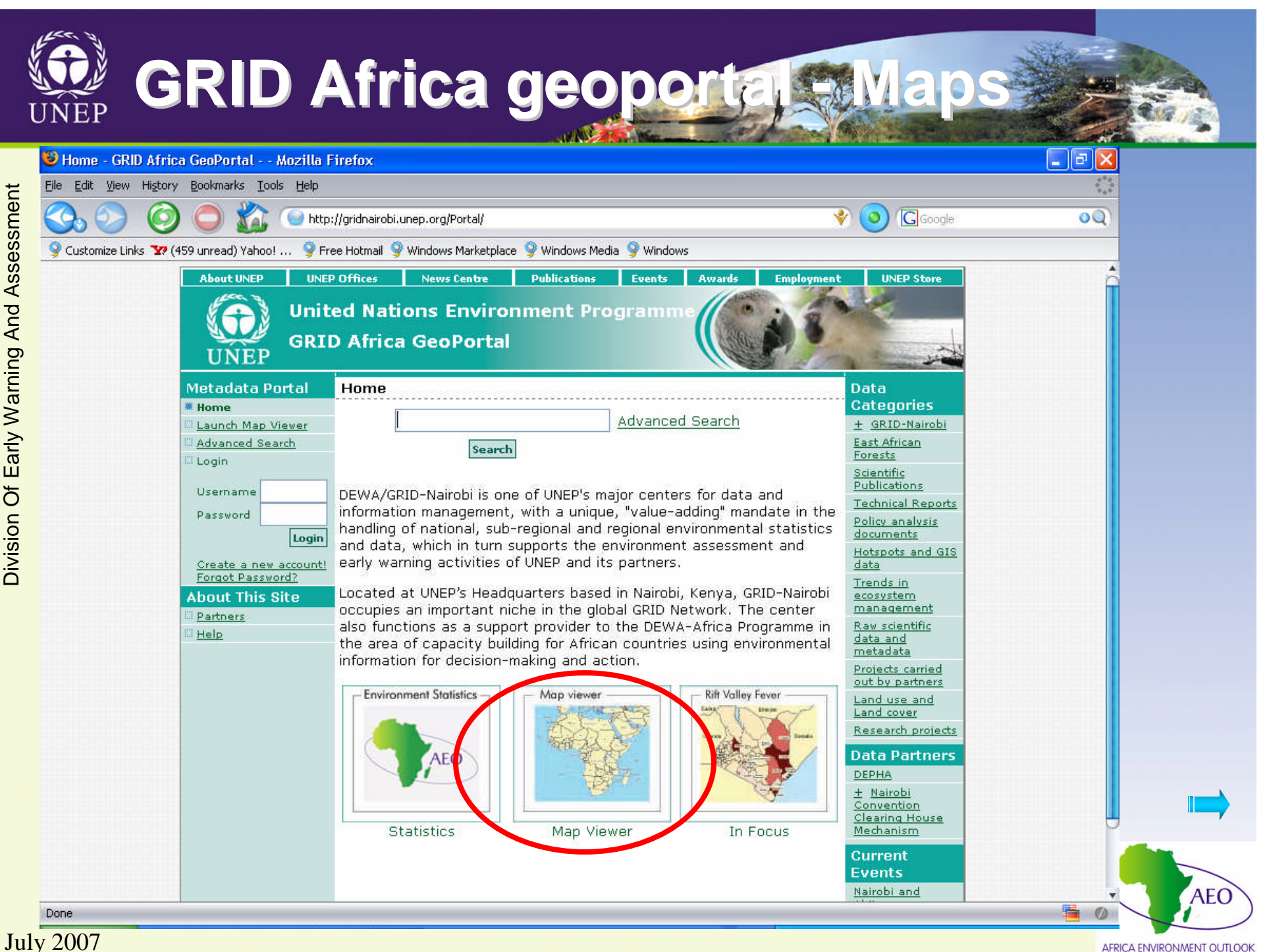

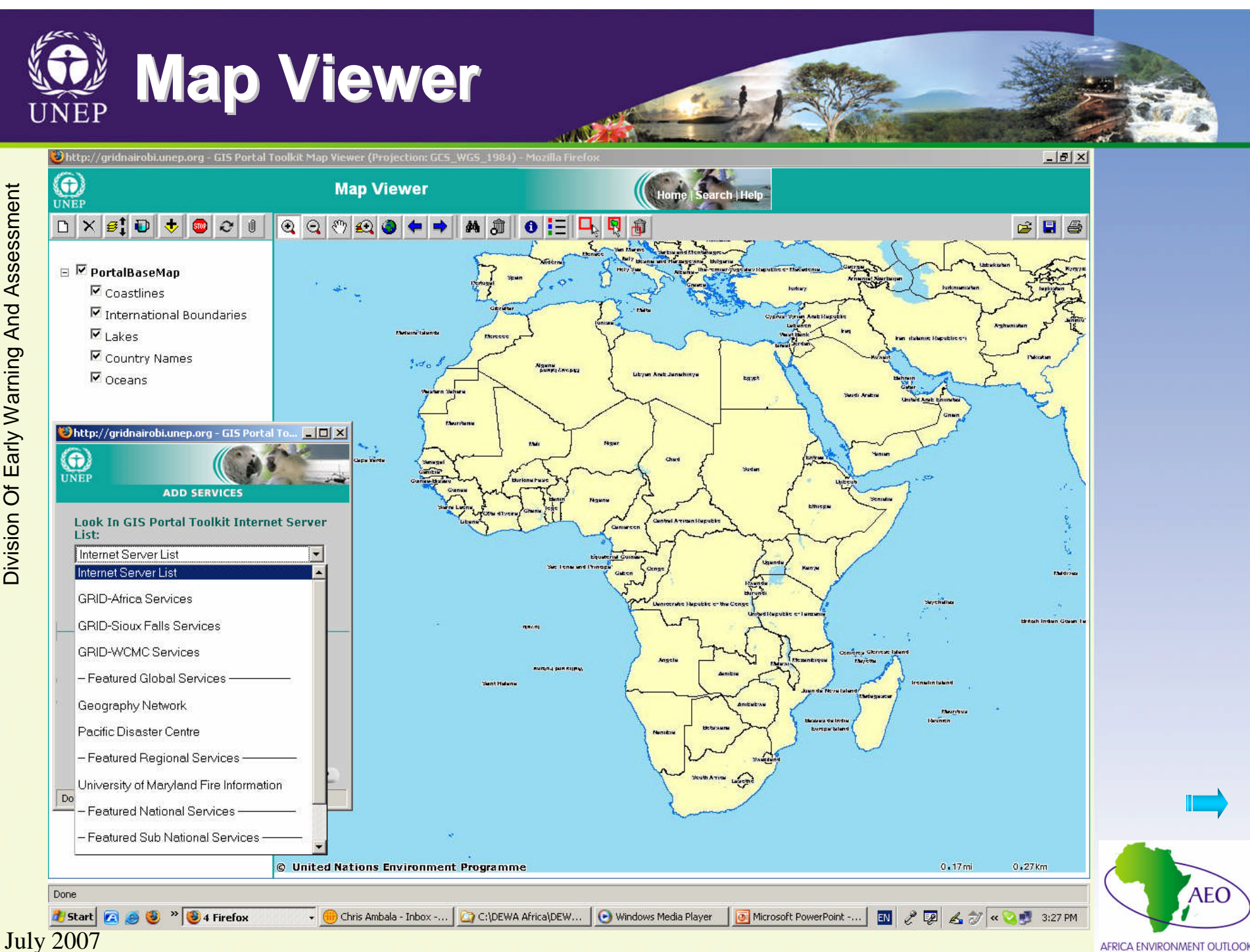

Division Of Early Warning And Assessment

AFRICA ENVIRONMENT OUTLOOK

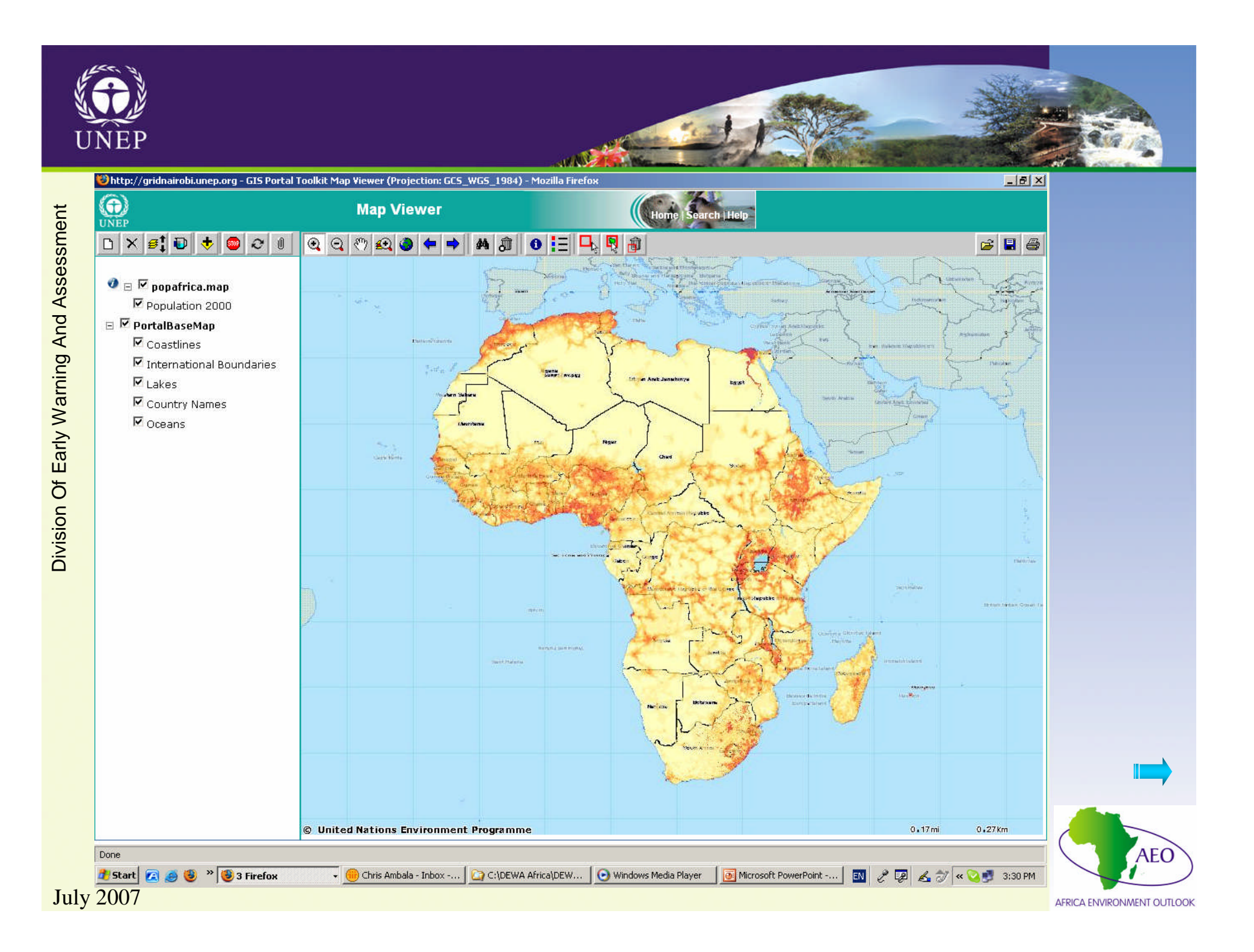

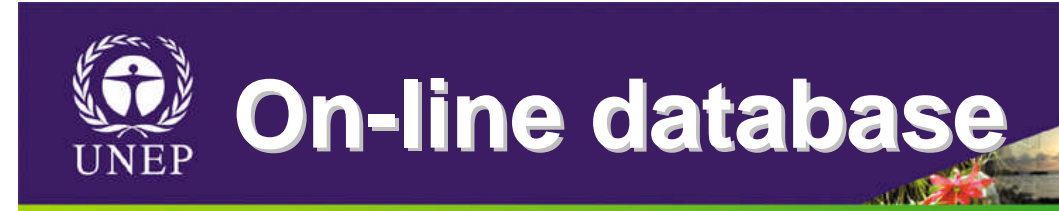

## http://www.unep.org/geo/data/africa

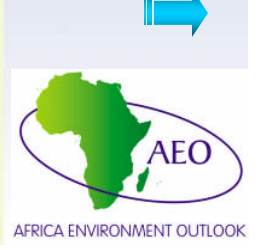

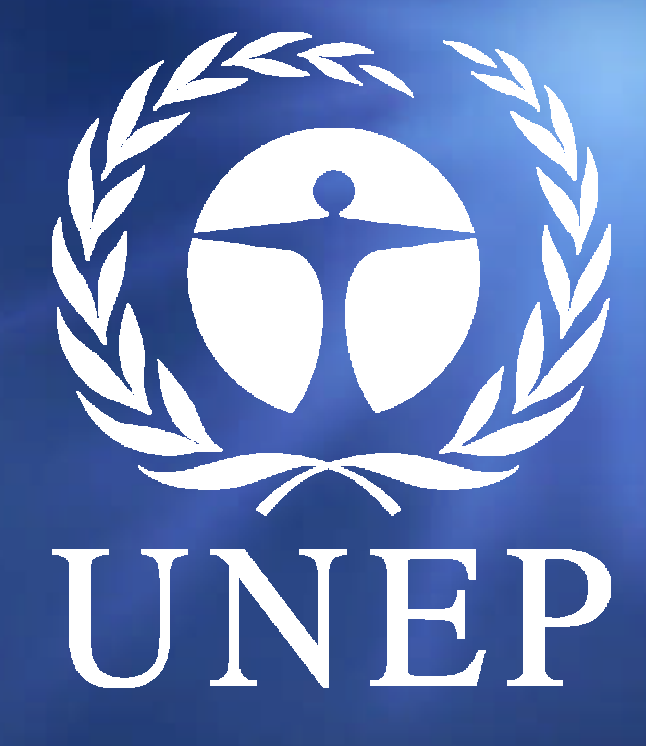

Thank You